## HOW TO: ADD OR REVISE A STAFF MEMBER'S POSITION IN STAFF MAINTENANCE

- 1. Log into the COMMLOG Virtual Manager Log at <a href="http://vml.commlog.com">http://vml.commlog.com</a>
- 2. Scroll to the bottom of the page, click **Store Administration**
- 3. Click Staff Maintenance

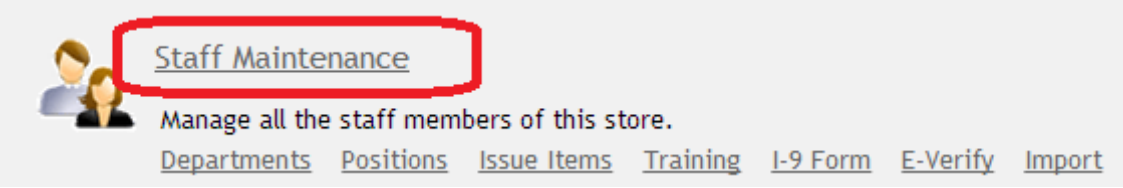

4. Click Edit for the staff member whose position you wish to update

| Home          | Employee Issues   |  |  |
|---------------|-------------------|--|--|
| Current Staff |                   |  |  |
| View All      |                   |  |  |
|               | Name              |  |  |
| View Ed       | jit Aleesha Camar |  |  |

## 5. In the **Assigned Positions** section:

- a. Click the **Select Position** drop-down list. Choose the appropriate position. Click the **Add** button to the left of the drop-down list.
- b. To remove an incorrect position, click the **Remove** link to the left of that position.

| Assigned Positions          |                                                                                        |                                          |
|-----------------------------|----------------------------------------------------------------------------------------|------------------------------------------|
|                             | Position                                                                               | Wag                                      |
| <u>Update</u> <u>Remove</u> | Manager                                                                                |                                          |
| Add                         | Manager<br>- Select Position -<br>Dishwasher / Busser<br>Cook<br>Server<br>Host / Expo |                                          |
| Update <u>(ancel</u>        | Manager<br>Chef<br>Accounting / Office<br>Bartender                                    | pre Administration • <u>Change Sto</u> r |

6. Click **Update** to save the record.

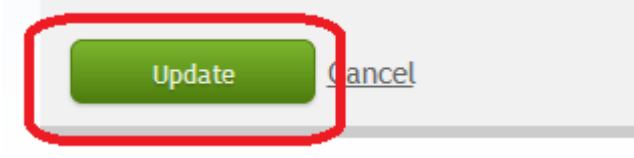